## Comment rajouter un compte auxiliaire sur un client ou un fournisseur ?

## Pour ajouter un compte auxiliaire sur un client ou un fournisseur :

Sur la **fiche Tiers dans l'annuaire**, aller dans **Client** ou **Fournisseur** selon le type de tiers, et dans la partie basse, mettre le compte auxiliaire du logiciel comptable dans la colonne compte tiers afin que l'export comptable soit opérationnel.

S'il existe plusieurs profils comptables, le compte tiers doit être mis pour chaque.

| AGDE - Fiche tiers                                                                                         |                                                              |                                |                                                                       |            |                                      | -                   | - 🗆 X  |
|----------------------------------------------------------------------------------------------------|--------------------------------------------------------------|--------------------------------|-----------------------------------------------------------------------|------------|--------------------------------------|---------------------|--------|
| AGDE   Client de AGDE - 49 Ru                                                                              |                                                              |                                |                                                                       |            |                                      |                     |        |
| Tiers 🗸                                                                                                    | +Créer i                                                     | interlocuteur ···· Raccourcis  |                                                                       |            |                                      |                     |        |
| # AGDE                                                                                                    | Raison sociale                                               | Client de AGDE                 |                                                                       |            |                                      | / Client            |        |
| Interlocuteur(s) Information/Message                                                                       | <u>Nom réduit</u><br>Code                                    | AGDE                           | Nature<br>SIREN/SIRET                                                 | •          | <b>~</b>                             | Client - Chorus Pro | No pub |
| <ul> <li>Documents</li> <li>Dossier serveur</li> <li>Lien Drive</li> <li>Projet(c) /Chantlan(c)</li> </ul> | Adr 1 49 Rue<br>Adr 3<br>CP 34300                            | de LANGUEDOC-ROUSSILLON        | Adr 2<br>Adr 4<br>Cedex Pays Fran                                     | ice        | Tel 1<br>Tel 2 / Port.<br>Fax        | 09.08.07.06.05      |        |
| <ul> <li>Analyse C.A. Client</li> <li>Devis</li> </ul>                                                     | Information<br>Complément<br>Client<br>Tiers attaché<br>Site | Chargé Aff.                    | Mode règl.     Cpte fact.     TVA     Taux normal     TVA Intra FTFF  |            | Banque     Etablis.     IBAN     BIC | info@aitech.fr      |        |
|                                                                                                    |                                                              | Entreprise <sup>©</sup> Compte | tiers P <sup>*</sup> Compte client<br>Compte collectif client (411000 | 000 - Comp | م<br>•                               |                     |        |

Si vous importez votre liste de tiers à partir du ficher Excel (avec les droits superviseur), cette manipulation met à jour les tiers (pas de doublonnement des fiches tiers).

| - Annuaire              |        |   |                     |            |               |                  |                        |                      |         |                   |             |              |          | _      | . 🗆    | ×      |
|-------------------------|--------|---|---------------------|------------|---------------|------------------|------------------------|----------------------|---------|-------------------|-------------|--------------|----------|--------|--------|--------|
| Créer                   |        |   | Outlook             | Dutlook    |               | ٦                |                        |                      | . ₽• ## |                   | Q Recherche | Q Rechercher |          |        |        |        |
|                         |        |   |                     |            |               | ×.               | A                      | Annuaire 🕨 🕨         |         |                   |             |              |          |        |        |        |
| Affinez votre recherche | rche 🔇 |   |                     |            |               |                  | C                      | Compte tiers 🔹 🕨     |         | Importe           | r fichier   | compte tiers | ORéiniti | aliser | 🗘 Actu | aliser |
| ○ Catégorie             | ~      | ٠ | ۰                   | ÷          |               |                  | F                      | Remise fournisseur 🔸 |         | Ouvrir n          | nodèle d    | 'importation |          | ¢      |        |        |
| O Nature                | ~      |   | Nom réduit          | ,p         | Ville         | _                |                        |                      |         | ounn              | iouere a    | Importation  | Contact  | Ŷ      | Nat    | ture • |
| 0.0.00                  |        |   | ABONDANCE ABONDANCE |            | 🗌 📃 🗹 🗌 Fourr |                  |                        | isseur de ABON       |         | NDANCE Le Contact |             | tact         |          |        |        |        |
| O Activite              | ~      |   | ACCOUS              | OUS ACCOUS |               |                  | ArchiEntrep. de ACCOUS |                      |         | Le Con            | Le Contact  |              |          |        |        |        |
| O Bibliothèque          | ~      |   | AGDE AG             |            | DE            | 🗌 🗹 📄 🗌 Client d |                        | e AGDE               |         | Le Con            | Le Contact  |              |          |        |        |        |
| ○ Chargé Aff.           | ~      |   | AIME                | AIN        | 1E            | ~                | /                      | 🗹 🗌 🗌 Client de      | AIM     | E                 |             | Patrick      | AUTEUIL  |        |        |        |